## Skenování do Spisovky z Kyocery

(předpokládá nastavený Rorger účet)

1) Přihlásit se ke Kyoceře a vložit papír na skener – je potřeba, aby měl spisovkový štítek (jinak se správně ve Spisovce nezařadí do agendy KTF)

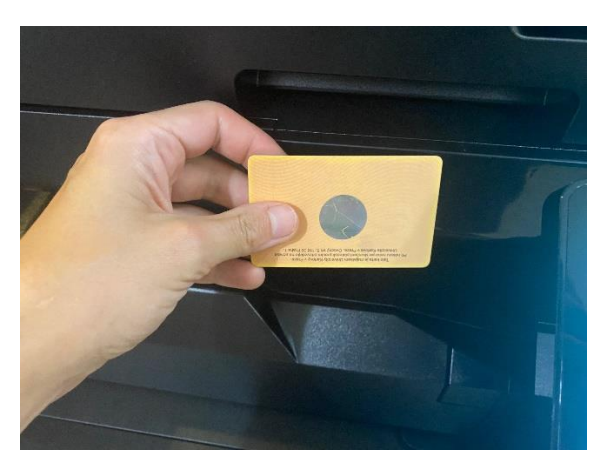

2) Panel skenování

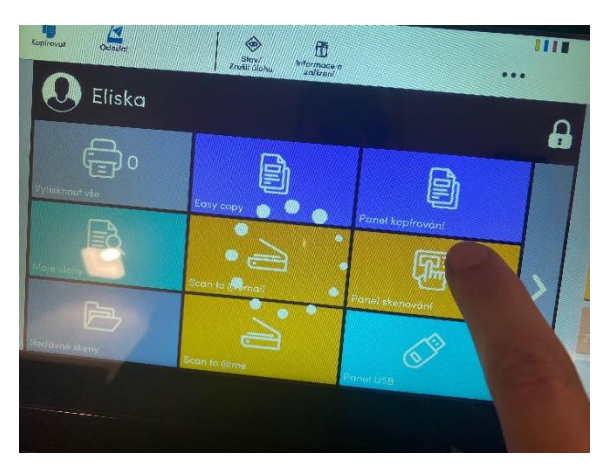

3) Tlačítko adresář

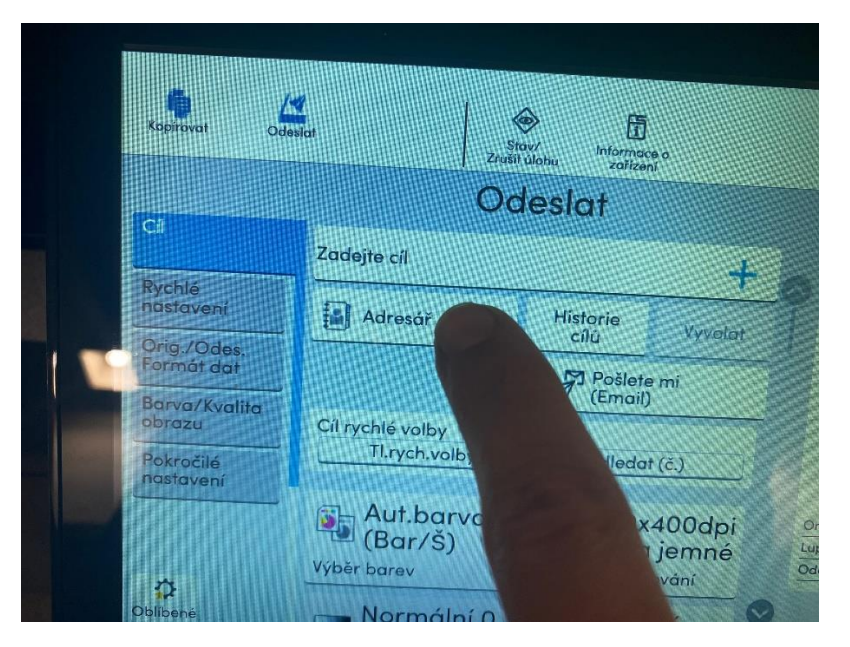

## 4) Z adresáře vybat Skenování ESS

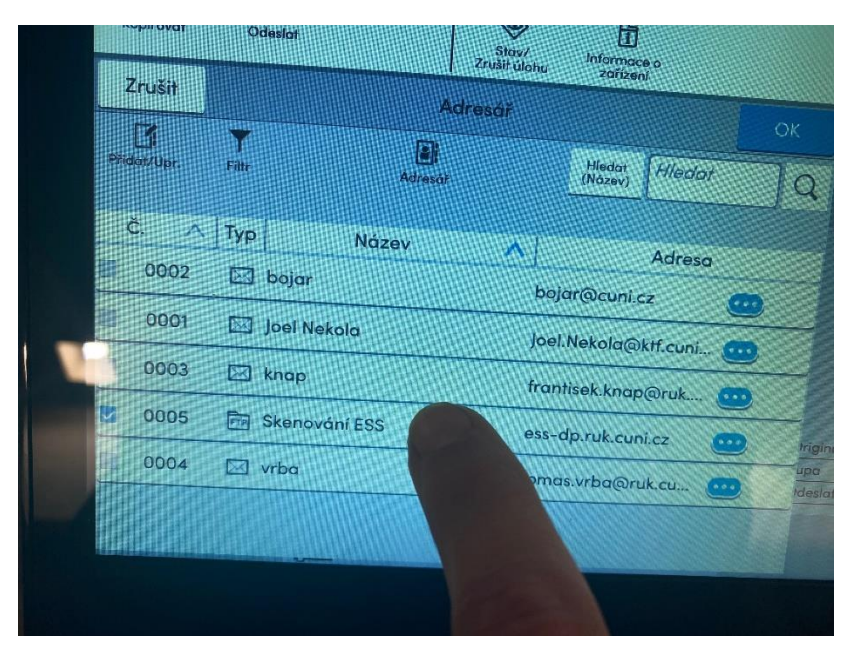

## 5) Potvrdit Ok a spustit skenování

| <b>M</b><br>Odisslat | Zn                  | Stav/<br>John zařízení |        | ••• |
|----------------------|---------------------|------------------------|--------|-----|
|                      | Adresář             |                        | OK     |     |
| T.                   | Adresô <sup>7</sup> | Hiedat Hiedat (Nazev)  | à      |     |
|                      | Název               | ∧ Adresa               |        |     |
| 2 🖂 bojar            |                     | bojar@cuni.cz 🥑        | ••     |     |
| 1 🔄 Joel Nek         | ola                 | Joel.Nekola@ktf.cuni   |        |     |
| 3 🖾 knap             |                     | frantisek.knap@ruk     |        |     |
| 5 🛅 Skenov           | ání ESS             | ess-dp.ruk.cuni.cz     | Irigin | á   |
| 04 🖽 vrba            |                     | tomas.vrba@r           |        |     |